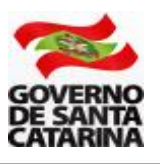

# MANUAL DE GERENCIAMENTO DE BEBIDAS FRIAS NA PAUTA DE ICMS ST

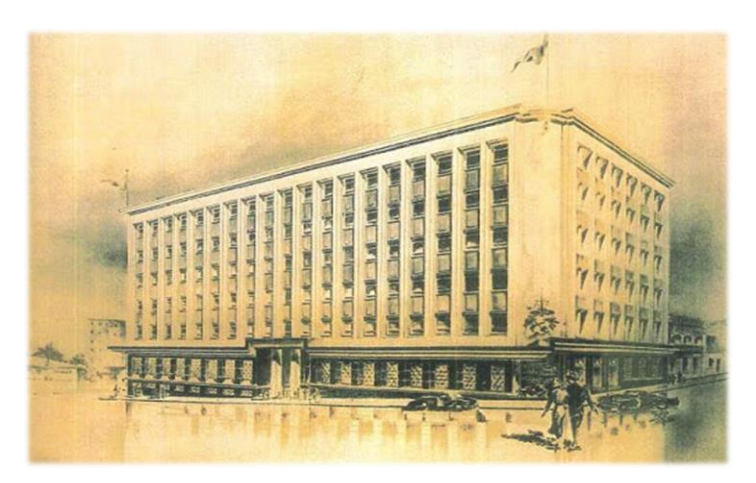

O gerenciamento de bebidas frias na pauta de ICMS ST é uma atividade realizada pelo contribuinte (fabricante) ou por seu contador. O objetivo é que o substituto tributário, mantenha atualizadas as informações sobre os produtos comercializados em Santa Catarina.

### **1. ACESSO AO SAT**

O gerenciamento de bebidas frias na pauta de ICMS ST é realizado no Sistema de Administração Tributária - SAT.

Endereço de acesso: https://tributario.sef.sc.gov.br/tax.NET/Login.aspx

| s@t              |                                                                                         |  |  |  |  |  |
|------------------|-----------------------------------------------------------------------------------------|--|--|--|--|--|
| Acesso com senha | Acesso com certificado digital                                                          |  |  |  |  |  |
| L Usuário        | Se você possui um certificado digital ICP-<br>Brasil do tipo e-CPF ou e-CNPJ, clique no |  |  |  |  |  |
| 🔒 Senha          | botao abaixo:                                                                           |  |  |  |  |  |
| Entrar           | Entrar com Certificado Digital                                                          |  |  |  |  |  |
|                  |                                                                                         |  |  |  |  |  |

• Acesso com senha: utilizado por contadores de fabricantes com inscrição estadual em Santa Catarina ou por usuários já cadastrados no SAT.

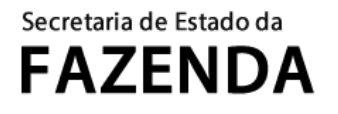

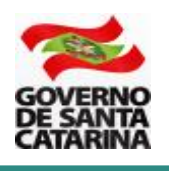

 Acesso com certificado digital: utilizado por fabricantes com ou sem inscrição estadual em Santa Catarina. No primeiro acesso será realizado um cadastro prévio para os fabricantes sem inscrição estadual em Santa Catarina.

Para dúvidas sobre o credenciamento eletrônico com certificado digital, consulte orientações no endereço abaixo.

http://www.sef.sc.gov.br/servicos/servico/22/Credenciamento\_eletronico\_com\_certificado\_digita

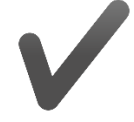

Resumindo, um fabricante tem duas formas de acessar o SAT para realizar o gerenciamento de seus produtos

- 1. Com usuário e senha;
- 2. Com seu certificado digital e-CNPJ;

Atenção: o fabricante <u>com inscrição estadual</u> em Santa Catarina e que optar pelo acesso ao SAT com seu certificado digital e-CNPJ deverá acessar diretamente a aplicação por meio do endereço abaixo

https://tributario.sef.sc.gov.br/tax.net/Sat.Icms.Web/Produtos/Bebidas/Gerenciamento.aspx

### **2. GERENCIAMENTO DE PRODUTOS**

O gerenciamento de produtos na pauta de PMPFs é para as espécies de bebidas: Cerveja, Refrigerante, Energético e Isotônico.

Clique no retângulo superior "Buscar aplicações" e procure pela aplicação "Cálculo de ICMS – Gerenciamento de Produtos - Bebidas".

| ≡ | s@t া          | Q gerenciamento de produtos                           |
|---|----------------|-------------------------------------------------------|
|   |                | Cálculo de ICMS - Gerenciamento de Produtos - Bebidas |
|   | Aplicações     |                                                       |
| 2 | Áreas Perfi    | s                                                     |
|   | ✓ Cálculo de I | CMS                                                   |

O SAT irá retornar uma janela com as informações do contribuinte.

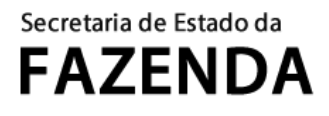

1

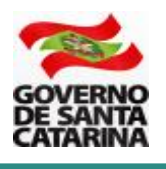

#### Passo 1: atualizar as informações sobre o fabricante. Clique à direita, no botão Editar.

| cuio de ICMS      | - Gerenciamento de Produtos           | s - Bedidas |                  |         |                     |                         |                         |
|-------------------|---------------------------------------|-------------|------------------|---------|---------------------|-------------------------|-------------------------|
| Lista de fabrican | ntes                                  |             |                  |         |                     |                         |                         |
| CNPJ raiz         | Nome para exibição na pauta 🛧         |             | Email de contato |         | Telefone de contato | Nome para contato       | ×                       |
|                   |                                       |             |                  |         |                     |                         | ٢                       |
| « 1 »             |                                       |             |                  |         |                     |                         | Exibindo 1 a 1 de 1 reg |
|                   |                                       |             |                  |         |                     |                         |                         |
| Busca de grupos   | s de produtos                         |             |                  |         |                     |                         |                         |
| ódigo SEF         |                                       | Nome        |                  | Espécie |                     | CNPJ raiz do fabricante |                         |
|                   |                                       | Todos       |                  | Todos   |                     | ¥                       |                         |
| Somente grupos c  | contendo produtos sem GTIN cadastrado |             |                  |         |                     |                         |                         |
|                   |                                       |             |                  |         |                     |                         |                         |

Uma nova janela é aberta para a edição de informações do fabricante. Atualize as informações e clique no botão **Salvar**.

| Edição de informações do fabricante                                                |                                                                 |  |  |  |  |  |  |  |
|------------------------------------------------------------------------------------|-----------------------------------------------------------------|--|--|--|--|--|--|--|
| CNPJ raiz     Nome Fantasia       99.999.999     BEBIDAS SEFAZ SA                  | Nome Empresarial GESBEBIDAS SA                                  |  |  |  |  |  |  |  |
| Nome para exibição <b>n</b> a pauta                                                | Telefone de contato Nome para contato                           |  |  |  |  |  |  |  |
| GESBEBIDAS                                                                         | (99) 9876-5432 Fulano de Tal                                    |  |  |  |  |  |  |  |
| E-mail de contato<br>gesbebidas@sefaz.sc.gov.br<br>Lista de CNPJs interdependentes | E-mails adicionais (opcional)<br>+ Incluir CNPJ interdepentende |  |  |  |  |  |  |  |
| Não há regist                                                                      | ros para exibir                                                 |  |  |  |  |  |  |  |
| Le Salvar X Cancelar                                                               |                                                                 |  |  |  |  |  |  |  |

CNPJ raiz: não é editável.

**Nome Empresarial**: não é editável, informação oriunda do cadastro do contribuinte na Secretaria de Estado da Fazenda.

**Nome Fantasia**: não é editável, informação oriunda do cadastro do contribuinte na Secretaria de Estado da Fazenda.

Nome para exibição na pauta: é o nome que o fabricante deseja que conste na publicação da pauta.

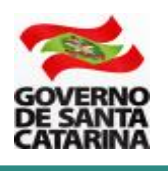

**E-mail de contato**: é o e-mail pelo qual o fabricante receberá informações sobre a pauta de seus produtos.

Telefone de contato: é o telefone pelo qual o fabricante poderá ser contatado.

**Nome para contato**: nome da pessoa no fabricante responsável por manter os produtos na pauta.

E-mails adicionais (opcional): outros e-mails de contato que o fabricante queira incluir.

Lista de CNPJs interdependentes: são os CNPJs (diferentes do CNPJ raiz) que podem utilizar os PMPFs do fabricante. Não é um campo obrigatório e deve ser preenchido somente por quem se enquadra nos exemplos abaixo ou outros casos autorizados pela Administração Tributária.

**Atenção**: O fabricante **não deve** incluir na Lista de CNPJs interdependentes os seus clientes ou quem compra seus produtos (substituídos tributariamente).

**Exemplo 1**: o fabricante com CNPJ raiz 99.999.999 do produto cerveja Mais Loira Lager Pilsen adquiriu a fábrica com CNPJ raiz 88.888.888 (observe que a raiz do CNPJ é diferente do primeiro CNPJ) e irá produzir e remeter para Santa Catarina o produto cerveja Mais Loira Lager Pilsen. Nesse caso, o CNPJ com a raiz 88.888.888 também está autorizado a utilizar os PMPFs do CNPJ raiz 99.999.999.

**Exemplo 2**: uma distribuidora exclusiva dos produtos do fabricante com CNPJ raiz 99.999.999 tem um Tratamento Tributário Diferenciado (TTD) para poder creditar o ICMS próprio e o ICMS ST para em seguida realizar nova retenção. Nesse caso, a distribuidora poderá utilizar os PMPFs do fabricante com o CNPJ raiz 99.999.999. O fabricante é quem deve informar os CNPJ dos seus interdependentes.

| Edição de CNPJ interde | pentende      |                  |
|------------------------|---------------|------------------|
| CNPJ raiz              | Nome Fantasia | Nome Empresarial |
| ± Salvar × Cancelar    |               |                  |

CNPJ raiz: informe o CNPJ raiz da empresa interdependente.

**Nome Fantasia**: O SAT irá busca na base o nome fantasia do CNPJ informado. Se ele não for encontrado o fabricante deve informar.

**Nome Empresarial:** O SAT irá busca na base o nome fantasia do CNPJ informado. Se ele não for encontrado o fabricante deve informar.

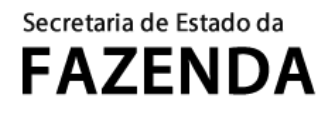

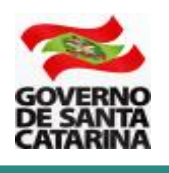

**Nome para exibição na pauta**: é o nome que do CNPJ interdependente que constará na publicação da pauta.

**Passo 2**: completar as informações sobre os seus produtos que constam na pauta. Clique no botão **Buscar**.

| PJ raiz        | Nome para exibição na pauta 🛧 | Email | de contato | Telefone de contato | Nome para contato       |                            |
|----------------|-------------------------------|-------|------------|---------------------|-------------------------|----------------------------|
|                |                               |       |            |                     |                         | ۵ /                        |
|                |                               |       |            |                     |                         | Exibindo 1 a 1 de 1 regist |
|                |                               |       |            |                     |                         |                            |
|                |                               |       |            |                     |                         |                            |
| icos de grupos | e de produtes                 |       |            |                     |                         |                            |
| isca de grupos | s de produtos                 |       |            |                     |                         |                            |
| digo SEF       |                               | Nome  | Espécie    |                     | CNPJ raiz do fabricante |                            |
|                |                               |       | To do a    |                     | ¥                       |                            |
|                |                               | Todos | Todos      |                     |                         |                            |

A lista de produtos que o fabricante tem na pauta será exibida. Clique no botão **Editar**. Se o fabricante tem produtos que não consta em sua lista de grupos de produto, a inclusão pode ser solicitada clicando no botão **Solicitar inclusão de produto**.

|                       |              |                         |              |                   |                 | +      |     |
|-----------------------|--------------|-------------------------|--------------|-------------------|-----------------|--------|-----|
| Lista de grupos de pr | rodutos      |                         |              | 🖻 Solicitar inclu | isão de produto | )(     | 2 - |
| Foto                  | Código SEF 🛧 | Nome                    | Espécie      | Fabricante        | Dados           |        |     |
|                       | 00.001       | Mais Loira Lager Pilsen | Cerveja      | 99.999.999        | A               | A. MAR | ¢ ° |
|                       | 00.002       | Mezzo Mix               | Refrigerante | 99.999.999        | •               |        | e 🔄 |

Atente que há um aviso de que o produto está com **Dados** incompletos. Uma nova janela é aberta com as informações do produto. Clique no botão **Editar**.

| Grupo de pr                     | rodutos            |                                                                          |                      |           |            | - Imagem do grupo | n de modutos                               |                                   |         |
|---------------------------------|--------------------|--------------------------------------------------------------------------|----------------------|-----------|------------|-------------------|--------------------------------------------|-----------------------------------|---------|
| CNPJ raiz                       | 99.999             | Nome<br>GESBEBID                                                         | AS SA                |           |            |                   |                                            |                                   | 1       |
| Descrição<br>Espécie<br>Cerveja |                    | Código SEF         Nome           00.001         Mais Loira Lager Pilsen |                      |           |            | Adicionar in      | iagem<br>G e TIFF. Limite de uplox, 600 MB |                                   |         |
| Lista de pro<br>Foto            | odutos<br>Código ^ | Nome GTIN                                                                | da unidade no varejo | Embalagem | Retornável | Material          | Faixa de volumetrie                        | Volumetria específica (em ) aados | 2 •     |
|                                 | 00.001             | Mais Loir                                                                | a Lager Pilsen       | Garrafa   | Não        |                   | 451 a 650 ml                               | A 🗡 🤅                             | *       |
|                                 | 00.001             | Mais Loir                                                                | a Lager Pilsen       | Lata      | Não        |                   | acima de 450 ml                            | A 🖉                               | 1       |
| « 1 »                           |                    |                                                                          |                      |           |            |                   | /                                          | Exibindo 1 a 2 de 2 reg           | jistros |
| ± Sal                           | Ivar ×             | Cancelar                                                                 |                      |           |            |                   |                                            |                                   |         |

Imagem do grupo de produtos: é a logomarca do grupo de produtos. Insira a imagem e clique em Salvar. Um grupo de produtos terá um ou mais produtos associados a ele. Por

#### Secretaria de Estado da FAZENDA

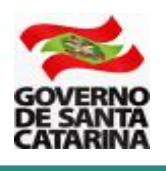

exemplo, no grupo de produtos "Mais Loira Lager Pilsen" há o produto garrafa de vidro 500 ml não retornável e o produto lata de alumínio não retornável de 473 ml.

Uma nova janela é aberta para que o fabricante complete as informações do produto.

| Produto                                                                       |                            |                              | NTSAT-HOM-ARR 07526557000100 Sua s                                                           | essão expira em |  |  |  |
|-------------------------------------------------------------------------------|----------------------------|------------------------------|----------------------------------------------------------------------------------------------|-----------------|--|--|--|
| Grupo de produtos                                                             |                            | Imagem do produto            |                                                                                              |                 |  |  |  |
| Mais Loira Lager Pilsen                                                       |                            |                              |                                                                                              |                 |  |  |  |
| Descrição<br>Nome do produto<br>Mais Loira Lager Pilsen<br>Num<br>Selecione v |                            |                              | Adicionar imagem<br>Use somente arquivos BMP, GIF, JPG, PNG e TIFF. Limite de upload: 500 MB |                 |  |  |  |
|                                                                               |                            |                              |                                                                                              |                 |  |  |  |
| Embalagem<br>Embalagem                                                        | Retornável <u>Material</u> |                              |                                                                                              |                 |  |  |  |
| Garrafa                                                                       | Não                        | Y                            |                                                                                              |                 |  |  |  |
| Faixa de volumetria                                                           | Volumetria específica      |                              |                                                                                              |                 |  |  |  |
| 461 a 650 ml                                                                  |                            | L                            |                                                                                              |                 |  |  |  |
|                                                                               |                            |                              |                                                                                              |                 |  |  |  |
| Lista de packs                                                                |                            |                              | (+)                                                                                          | ncluir pack     |  |  |  |
|                                                                               |                            | Não há registros para exibir |                                                                                              |                 |  |  |  |
|                                                                               |                            |                              |                                                                                              |                 |  |  |  |
| Lista da DMDEs                                                                |                            |                              |                                                                                              |                 |  |  |  |
| Lista de PMPFs                                                                | Bata da Carda al-Secto     | and many solutions           |                                                                                              |                 |  |  |  |
| Data de inicio da vigencia 👻                                                  | Data de rim da vigencia    | Ato DIAT principal           |                                                                                              | valor           |  |  |  |
| 01/12/2020                                                                    |                            | At0 DIAT 043/2020            | Ato DIA1 045/2020                                                                            | 0,04 G          |  |  |  |
| 01/09/2020                                                                    | 30/11/2020                 | Ato DIAT 028/2020            | Ato DIAT 028/2020                                                                            | 6,38 😋          |  |  |  |

Campos que necessitam ser preenchidos:

**GTIN da unidade no varejo**: é o código numérico que consta impresso na embalagem (lata ou garrafa). O SAT irá validar o GTIN e não permitirá a inclusão de um GTIN já cadastrado.

**Atenção**: deve ser informado o mesmo GTIN do produto que a empresa faz constar no campo "cEANTrib" na Nota Fiscal Eletrônica – NFE.

**Atenção**: se a mercadoria é também vendida em pacotes "packs", deve ser informado aqui somente o GTIN da unidade (lata ou garrafa).

**Atenção**: no caso de Chope comercializado na embalagem Barril, o PMPF é fixado em litro. Então, informe o GTIN do produto (exemplo, Chope Pilsen) e no campo Volumetria específica informe <u>obrigatoriamente</u> 1,000. Se o Barril possui GTIN próprio (exemplo, 20,000 ou 30,000 litros), informe esses GTINs específicos dos barris no campo dos packs.

**NCM**: escolha o código da Nomenclatura Comercial do Mercosul do produto.

**CEST**: escolha o Código Especificador da Substituição Tributária do produto.

**Atenção:** Ao escolher os códigos da NCM e do CEST do seu produto, o SAT irá preencher os campos da embalagem.

**Embalagem**: informe o tipo de embalagem do seu produto (o SAT irá preencher esse campo com base nos códigos da NCM e do CEST do seu produto).

#### Secretaria de Estado da FAZENDA

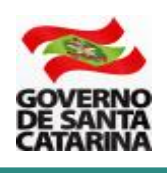

**Retornável**: informe Sim, se a embalagem é retornável e Não, se a embalagem é descartável (o SAT irá preencher esse campo com base nos códigos da NCM e do CEST do seu produto).

**Material**: informe se o material da embalagem é de Vidro, Plástico ou Alumínio (o SAT irá preencher esse campo com base nos códigos da NCM e do CEST do seu produto).

Atenção: se houver um novo material (não constante na lista), deve ser informado o GESBEBIDAS para inclusão.

Volumetria específica: informe a volumetria específica do produto (em litros).

**Imagem do produto**: selecione em seu computador uma imagem do produto com a **totalidade da embalagem** e com o rótulo de frente. Evite fotos de celular ou de baixa qualidade. Exemplo de fotos a serem incluídas.

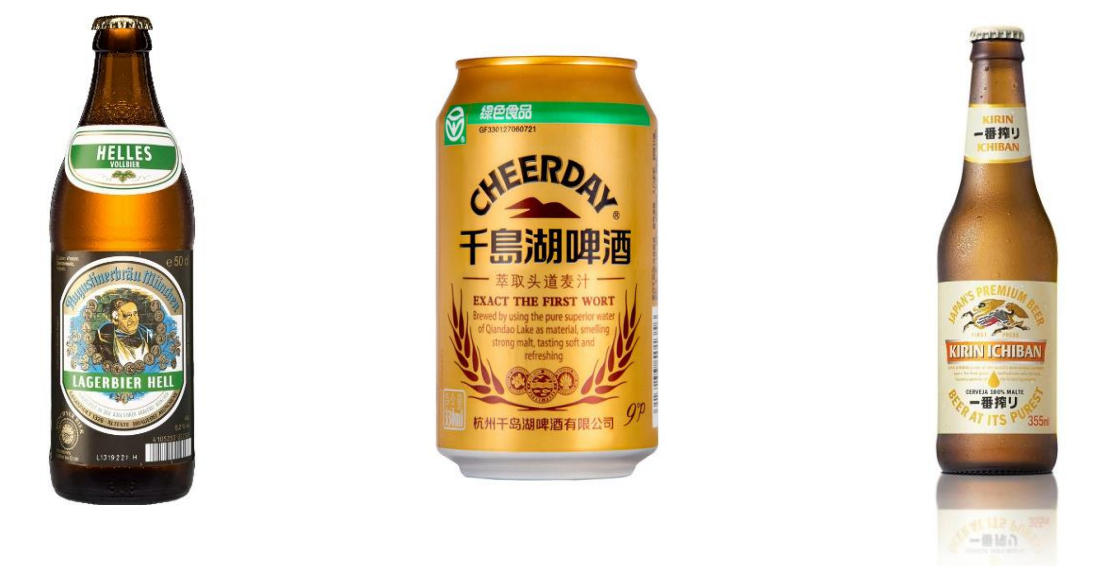

**Incluir pack:** Se o produto for também comercializado no varejo em pacotes (packs) é necessário informar. Clique no botão "Incluir pack". Informe quantos packs forem necessários.

| Edição de pack  |                                |
|-----------------|--------------------------------|
| GTIN do pack    | Quantidade de unidades no pack |
| ✓ OK × Cancelar |                                |

**GTIN do pack**: informe o GTIN que consta na embalagem do pack.

# Secretaria de Estado da **FAZENDA**

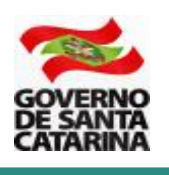

Quantidade de unidades no pack: informe a quantidade de unidades que constam no

pack. Clique no botão

na parte inferior esquerda.

Ao final, clique no botão

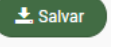

Pronto, as informações do seu produto que constam na pauta foram atualizadas! Observe na imagem que a coluna **Dados** tem está com o ✓ de dados completos.

| Lista d | e produtos |                         |                           |           |            |          |                     |                                    | 2 - |
|---------|------------|-------------------------|---------------------------|-----------|------------|----------|---------------------|------------------------------------|-----|
| Foto    | Código 🛧   | Nome                    | GTIN da unidade no varejo | Embalagem | Retornável | Material | Faixa de volumetria | Volumetria específica (em L) Dados |     |
|         | 00.001     | Mais Loira Lager Pilsen | 789111111111              | Garrafa   | Não        | Vidro    | 451 a 650 ml        | 0,500                              | / © |
|         | 00.002     | Mais Loira Lager Pilsen | 789222222222              | Lata      | Não        | Alumínio | acima de 450 ml     | 0,473                              | × © |

### **3. PERGUNTAS FREQUENTES**

3.1 – Comercializo produtos que tem o mesmo PMPF e atualmente estão na pauta com a expressão "Todos os tipos". Como faço para incluir as informações do produto?

Deve ser informado ao GESBEBIDAS pelo e-mail <u>gesbebidas@sef.sc.gov.br</u> todos os produtos que estão sendo comercializados dentro do grupo "Todos os tipos". Por exemplo, no grupo do produto cerveja "Mais Loira – Todos os tipos" são comercializados os produtos:

- Mais Loira Lager Pilsen;
- Mais Loira Weiss
- Mais Loira IPA

Alternativamente, o contribuinte pode solicitar a inclusão do produto na pauta pelo procedimento disponível no endereço abaixo.

http://www.sef.sc.gov.br/arquivos\_portal/servicos/106/Manual\_de\_Solicitacao\_Pauta\_V.01.pdf

3.2 – Tenho produtos na pauta que não são mais comercializados (foram descontinuados). É preciso excluí-los?

Sim. Deve ser solicitado ao GESBEBIDAS pelo e-mail <u>gesbebidas@sef.sc.gov.br</u> a sua exclusão. Informar o código SEF, Nome, Embalagem e Faixa de volumetria.

# 3.3 – Todos os produtos da pauta de bebidas frias deverão ter um GTIN, embalagem e volumetria específica associados?

Sim. Os fabricantes devem completar as informações de seus produtos na pauta.

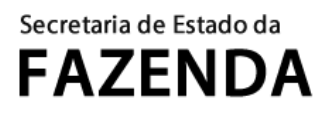

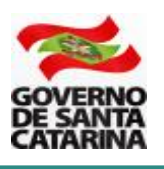

# 4. DÚVIDAS

Em caso de dúvidas, por favor, entre em contato pelo telefone 48 3664 4168 (das 13 às 19 horas) ou pelo e-mail <u>gesbebidas@sef.sc.gov.br</u>